## How to configure motion detection recording in 96NI-ST series NVR Step 1: Click Menu> Camera

|                      |                      | Menu                                                                                                    |          |        |
|----------------------|----------------------|----------------------------------------------------------------------------------------------------|----------|--------|
| <b>e</b><br>Playback | Export               | (The second second seco | HDD      | Record |
| Camera               | Configuration        | Maintenance                                                                                                    | Shutdown |        |
| 📀 Camera OSD,        | event, PTZ settings, | etc.                                                                                                    |          | Exit   |

## Step 2: Input IP address, admin and password of IP camera to add it.

| P Came                | ra        |          |          |       |         |         |          |               |          |            |            |         |
|-----------------------|-----------|----------|----------|-------|---------|---------|----------|---------------|----------|------------|------------|---------|
| Synchronize IP Camera |           |          | ⇔→⊙      | No.   | Edit    | IP Add  | ress     | Amount of Ch. | Device   |            |            |         |
| IP Carr               | iera No.  | IP Car   | nera 6   |       |         |         | 1        |               | 192.0.   | 0.64       | 1          | IP Dom  |
| IP Carr               | iera Ad   | 192.0    | 0.64     |       |         |         | 2        |               | 172.6.   | 21.124     | 1          | IPC     |
| Protoc                | ol        | HIKVIS   | SION     |       |         |         |          |               |          |            |            |         |
| Manag                 | ement     | 8000     |          |       |         |         |          |               |          |            |            |         |
| Channe                | el No.    | 1        |          |       |         |         |          |               |          |            |            |         |
| User N                | ame       | admin    |          |       |         |         |          |               |          |            |            |         |
| Admin                 | Passw     |          |          |       |         |         | <        | er e          | _        |            |            | >       |
|                       |           |          | Proto    | col   | ٨       | dd      |          |               |          | Quick Add  | Sea        | arch    |
| Camer.                | Edit      | Delete   | Live     | Carne | ra Name | IP Cam  | era Addr | Man           | age Port | Protocol   | Device M., | Status  |
| D1                    | 1         |          | ۲        | IPCan | nera 01 | 172.6.1 | 6.115    | 8000          | D        | HIKVISION  |            | Discon  |
| D2                    |           | 1        | ۲        | IPCan | nera 02 | 172.6.2 | 21.118   | 800           | 0        | HIKVISION  | DS-2DF1    | Discon  |
| D3                    |           |          | ۲        | IPCan | nera 03 | 172.6.2 | 21.116   | 800           | D        | HIKVISION  | DS-2CD8.   | . Conne |
| D4                    |           | 1        | ۲        | IPCan | nera 04 | 192.0.0 | 0.64     | 800           | 0        | HIKVISION  |            | Discon  |
| D5                    |           | <b>İ</b> | ۲        | IPCan | nera 05 | 172.6.2 | 21.124   | 800           | 0        | HIKVISION  | DS-6401    | Discon  |
| ٢.                    |           |          | Ť        | . ă   | N 1     |         |          |               |          | i.         |            | >       |
| Net Rec               | eive Idle | Bandwid  | ith: 771 | Mbps  |         |         |          |               |          | Advance Se | t Ref      | resh    |

Step 3: Click **Menu> Camera>Motion**. Select camera, enable **Motion detection**, configure the **Sensitivity** and then click **Full Screen**. (After this configuration you can click **Copy** to copy it to other cameras.)

|                  | Camera Management               |
|------------------|---------------------------------|
| 💕 OSD Configur   | Motion Detection                |
| 😔 Image Settings | Camera IP Camera 01             |
| PTZ Settings     | Enable Motion Detection         |
| 🗙 Motion 🔷 🔸     | 2011年01月24日 星期- 15:40:31 Rule 章 |
| Privacy Mask     |                                 |
| 🐺 Video Tamper   | Full Screen                     |
| Video Loss       | 无视频信号 Clear                     |
|                  |                                 |
|                  |                                 |
|                  | Canera 01                       |
|                  |                                 |
|                  |                                 |
|                  |                                 |
|                  |                                 |
|                  |                                 |
|                  |                                 |

Step 4: Click **Rule** to check that **Schedule** and **Triggering channel** are all right. (After this configuration you can click **Copy** to copy it to other cameras.)

|                  |                           | Handling |       |        |  |  |  |  |
|------------------|---------------------------|----------|-------|--------|--|--|--|--|
| Triggering Chann | iel <mark>Schedule</mark> | Handling |       |        |  |  |  |  |
| Week             | Monda                     | ıy       |       |        |  |  |  |  |
| 1                | 00:00-                    | 24:00    |       | ٩      |  |  |  |  |
| 2                | 00:00-                    | 00:00    |       | 9      |  |  |  |  |
| 3                | 00:00-                    | 00:00    |       | ٩      |  |  |  |  |
| 4                | 00:00-                    | 00:00    | 00:00 |        |  |  |  |  |
| 5                | 00:00-                    | 00:00    |       | 9      |  |  |  |  |
| 6                | 00:00-                    | 00:00    |       | 9      |  |  |  |  |
| 7                | 00:00-                    | 00:00    |       | ٩      |  |  |  |  |
| 8                | 00:00-                    | 00:00    |       | 9      |  |  |  |  |
|                  |                           |          |       |        |  |  |  |  |
|                  |                           |          |       |        |  |  |  |  |
|                  |                           |          |       |        |  |  |  |  |
|                  | Сору                      | Apply    | ОК    | Cancel |  |  |  |  |

Step 5: Click Menu> Camera> Record>Encoding parameters, select a camera and then configure Main stream (Normal) and Main stream (Event) to same parameters. (Please kindly make sure that all parameters of normal and event are same for each camera.)

| Camera                   | IP Camera 3         |   |                    |  |
|--------------------------|---------------------|---|--------------------|--|
| Encoding Parameters      | Main Stream(Normal) |   | Main Stream(Event) |  |
| Stream Type              | Video & Audio       | ÷ | Video & Audio      |  |
| Resolution               | 704*576(4CIF)       |   | 704*576(4CIF)      |  |
| Bitrate Type             | Variable            |   | Variable           |  |
| Video Quality            | Medium              |   | Medium             |  |
| Frame Rate               | 25fps               |   | 25fps              |  |
| Max. Bitrate Mode        | General             |   | General            |  |
| Max. Bitrate(Kbps)       | 2048                |   | 2048               |  |
| Max. Bitrate Range Reco. | 1344~2240(Kbps)     |   | 1344~2240(Kbps)    |  |
| Pre-record               | 5s                  |   |                    |  |
| Post-record              | 5s                  |   |                    |  |
| Expired Time (day)       | 0                   |   |                    |  |
| Redundant Record/Captur  | 0                   |   |                    |  |
| Record Audio             |                     |   |                    |  |

Step 6: Click Menu> Camera> Record>Record Schedule. Select camera, enable Record Schedule and then click Edit.

| Record Schedule Image Capture Schedule     Image Capture Schedule     Image Capture Schedule     Image Capture a 01     Advanced     Image Capture Capture a 01     Image Capture a 01     Image Capture a 01                                                                                                    |                    |                                               |          |       | Re     | ecord |       |    |    |    |    |    |                                           |
|----------------------------------------------------------------------------------------------------|--------------------|-----------------------------------------------|----------|-------|--------|-------|-------|----|----|----|----|----|-------------------------------------------|
| Image: Comera Image: Comera   Image: Comera Image: Comera   Image: Comera Image: Comera <th>Record Sched &gt;</th> <th>Record Sched</th> <th>ule Im</th> <th>age C</th> <th>apture</th> <th>Sched</th> <th>lule</th> <th></th> <th></th> <th></th> <th></th> <th></th> <th></th>                                                                                                    | Record Sched >     | Record Sched                                  | ule Im   | age C | apture | Sched | lule  |    |    |    |    |    |                                           |
| Advanced       Image: Construction of the construction of the cons | Encoding Par       | Camera                                        |          |       | IP ca  | mera  | 01    |    |    |    |    |    |                                           |
| Holiday Settings     0                                                                                                    | 🕸 Advanced         | Enable Reco                                   | rd Scheo | lule  |        |       |       |    |    |    |    |    |                                           |
| Mon<br>Tue<br>Wed<br>Thu<br>Fri<br>Sat<br>Sun                                                                                                    | 🛧 Holiday Settings | 0                                             | 2 4      | 6     | 8      | 10    | 12 14 | 16 | 18 | 20 | 22 | 24 | Edit                                      |
|                                                                                                    |                    | Mon<br>Tue<br>Wed<br>Thu<br>Fri<br>Sat<br>Sun |          |       |        |       |       |    |    |    |    |    | Normal<br>Motion<br>Alarm<br>Motion Alarm |

| Edit Schedule  |             |        |        |          |  |  |  |  |
|----------------|-------------|--------|--------|----------|--|--|--|--|
| Schedule       | М           | londay |        | ~        |  |  |  |  |
| All Day        |             |        | Record | Motion 🗸 |  |  |  |  |
| Start/End Time | 00:00-00:00 |        | Record | Normal   |  |  |  |  |
| Start/End Time | 00:00-00:00 |        | Record | Normal   |  |  |  |  |
| Start/End Time | 00:00-00:00 |        | Record | Normal   |  |  |  |  |
| Start/End Time | 00:00-00:00 |        | Record | Normal   |  |  |  |  |
| Start/End Time | 00:00-00:00 |        | Record | Normal   |  |  |  |  |
| Start/End Time | 00:00-00:00 |        | Record | Normal   |  |  |  |  |
| Start/End Time | 00:00-00:00 |        | Record | Normal   |  |  |  |  |
| Start/End Time | 00:00-00:00 |        | Record | Normal   |  |  |  |  |
|                |             |        |        |          |  |  |  |  |
|                | Сору        | Apply  | ок     | Cancel   |  |  |  |  |

Step 7: Enable **All day**, select **Motion** and then copy it to all week. Apply the change.

|     | Copy Week |    |    |    |     |        |  |  |  |
|-----|-----------|----|----|----|-----|--------|--|--|--|
|     |           |    |    |    |     |        |  |  |  |
| All | 1<br>7    | ₹2 | ₹3 | ₩4 | ✓ 5 | ☑ 6    |  |  |  |
|     |           |    |    |    |     |        |  |  |  |
|     |           |    |    |    |     |        |  |  |  |
|     |           |    |    |    |     |        |  |  |  |
|     |           |    |    |    |     |        |  |  |  |
|     |           |    |    |    |     |        |  |  |  |
|     |           |    |    |    |     |        |  |  |  |
|     |           |    |    | ОК |     | Cancel |  |  |  |

Step 8: Click **Copy** to copy the schedule to other cameras. And then apply the configuration.

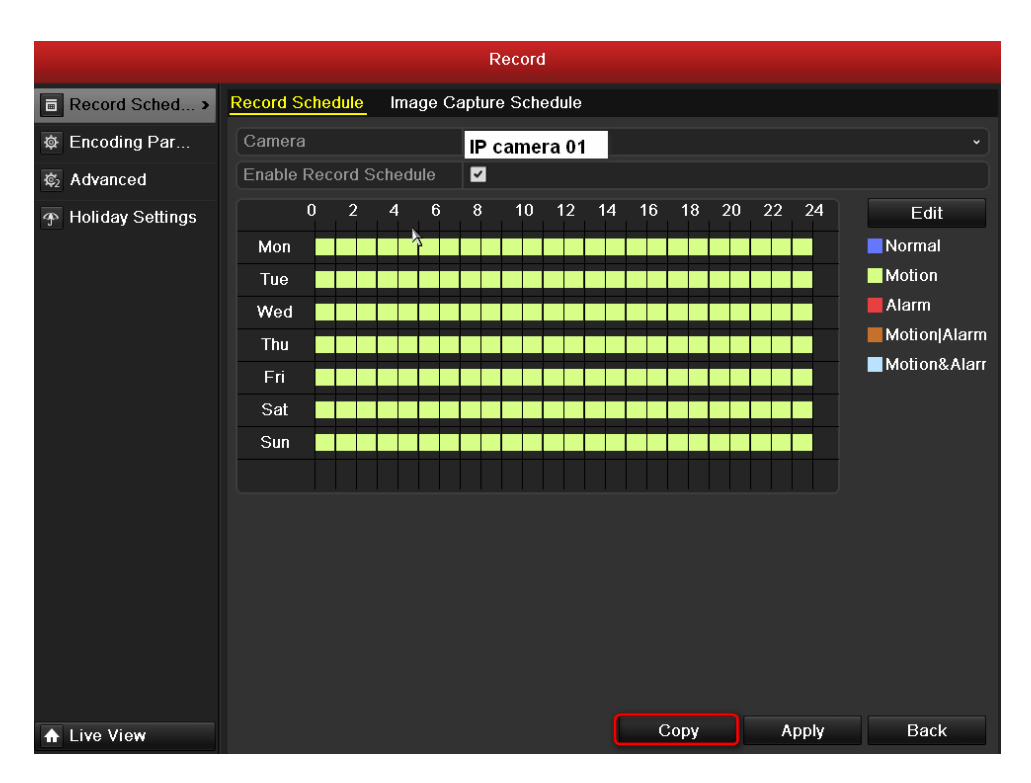

First Choice for Security Professionals Hikvision Technical Support